## 补充个人信息系统演示

首先,先登录个人系统。 建议使用IE浏览器登陆北大就业指导服务中心http://scc.pku.edu.cn/home 点击页面右侧"登陆"

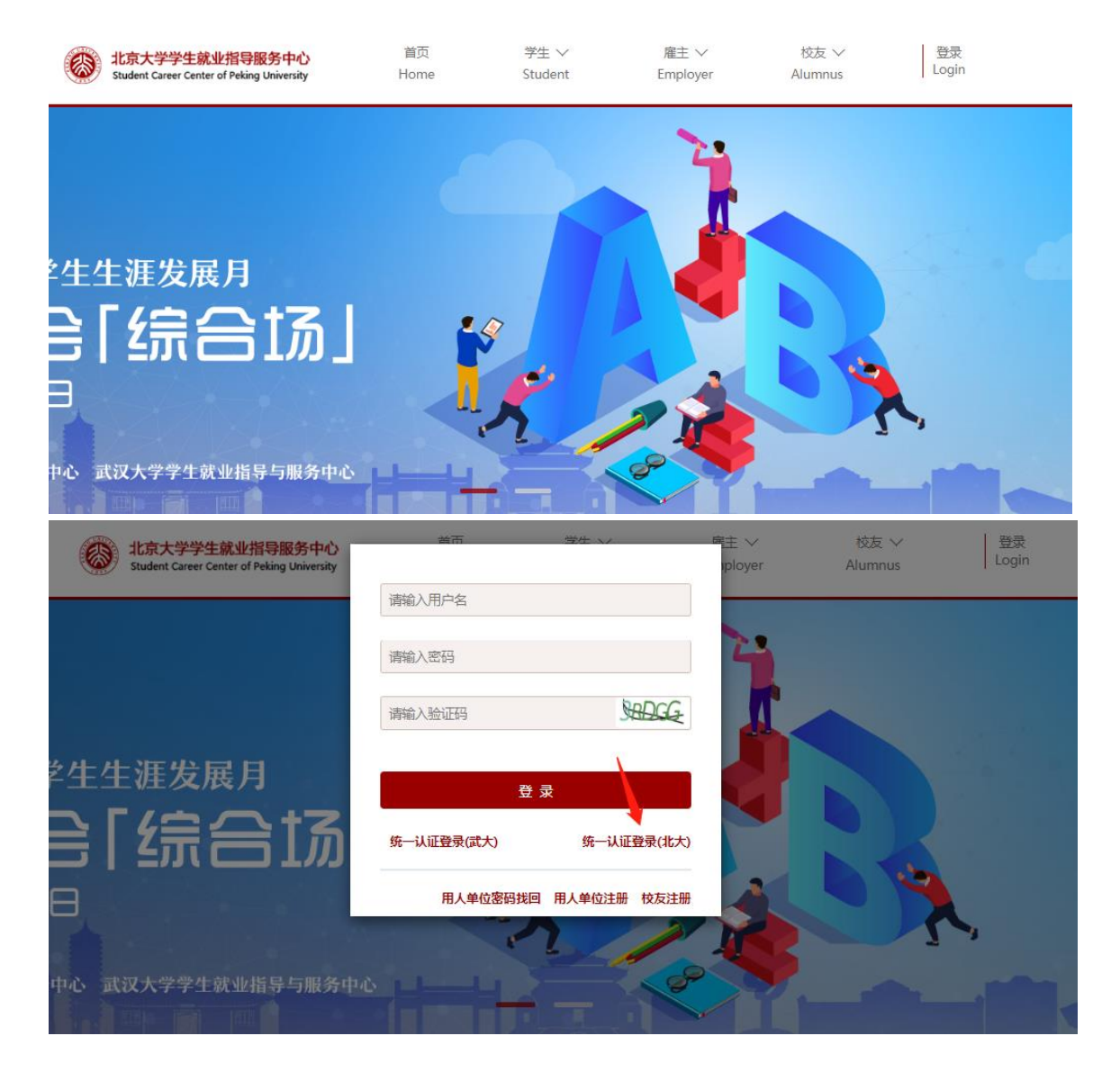

进入如下网页,使用北大账号登陆,用户名是本人学号

## 一、 补充个人信息 (所有同学都必须完成)

此前从未在该系统登录填写过个人信息的同学,登陆后会自动跳到个人信息填写,请先 完善个人信息。(此前登录并填写过的同学,请直接跳转到下一步。)此部分信息分为"信 息"和"英语"两部分,均需要填写。

| 8 | 北京大学就<br>STUDENT CAREER CE      | 业指导服务中心<br>INTER , PEKING UNIVERSITY           | 我的求职        | 求职管理                                                | 校友推荐       | 热点招聘                           | 咨询预约                                   | 毕业手续      | 聊天                                     | ≡ <u>∰</u> ? |
|---|---------------------------------|------------------------------------------------|-------------|-----------------------------------------------------|------------|--------------------------------|----------------------------------------|-----------|----------------------------------------|--------------|
|   | 最新通知<br>无通知消息<br>最新选调生项目        |                                                | 更多>>        | 近期宣讲会 更多>>                                          |            |                                |                                        |           |                                        |              |
|   |                                 |                                                |             | 国防科技大学2020年校园宣讲会<br>举办时间: 2020-05-20 09:00<br>举办地点: |            |                                |                                        |           |                                        |              |
|   |                                 |                                                | 更多>>        | <b>近期双选会</b><br>北京大学-武汉大学学生生涯发展月线上双选会               |            |                                |                                        |           | 更多>>                                   |              |
|   |                                 |                                                |             |                                                     | 举          | 简历投递                           |                                        |           |                                        |              |
|   |                                 | 暂无最新的选调                                        | 野生项目        |                                                     | "<br>举     | 共战疫情 携<br>か时间: 2020<br>か地点: 在线 | 手就业"北大-<br>)-04-30 14:00               | 武大2020年   | 线上实习                                   | 双选会<br>简历投递  |
|   | 北京大学就<br>STUDENT CAREER C       | 2世指导服务中心<br>ENTER , PEKING UNIVERSITY<br>@基本信息 | 我的求职<br>学号: | 求职管理                                                | 校友推荐       | 热点招聘                           | 咨询预约                                   | 毕业手续      | 聊天                                     | = (11)       |
|   |                                 |                                                | 姓名:         |                                                     |            |                                |                                        |           | _                                      |              |
|   | ▲ 信息                            | * 政                                            | 治面況:        | <ul> <li>● 中共党员</li> <li>● 民盟盟员</li> </ul>          |            | P共预备党员<br>R建会员                 | <ul> <li>共青国</li> <li>民进会</li> </ul>   | 4员<br>25员 | <ul> <li>● 民革</li> <li>● 农工</li> </ul> | 会员<br>党党员    |
|   | ♀ 英语                            |                                                |             | <ul><li>● 致公党党员</li><li>● 无党派</li></ul>             | • ;<br>• ; | l三学社社员<br>洋众                   | <ul> <li>○ 台盟盟</li> <li>○ 无</li> </ul> | 损         | ◎ 民主                                   | 党派           |
|   |                                 | * 学                                            | 生干部:        | ◎ 否                                                 |            | 0 是                            |                                        |           |                                        |              |
|   | * 高中毕业学校:<br>请短                 |                                                |             | 请填写完整的学                                             | 校名称        |                                |                                        |           |                                        |              |
|   | * 生源所在地:<br>请填写高中前的广<br>* 手机号码: |                                                |             |                                                     | 户籍所在地      |                                |                                        |           |                                        |              |
|   |                                 |                                                |             |                                                     |            |                                |                                        |           |                                        |              |
|   |                                 | ,                                              | * 邮箱:       |                                                     |            |                                |                                        |           |                                        |              |
|   |                                 |                                                | 民族:         | 汉族                                                  |            |                                |                                        |           |                                        |              |
|   |                                 |                                                | 性别:         | 男                                                   |            |                                |                                        |           |                                        |              |
|   |                                 | 证                                              | 件类型:        | 身份证                                                 |            |                                |                                        |           |                                        |              |
|   |                                 | * 证                                            | 件编号:        |                                                     |            |                                |                                        |           |                                        |              |
|   |                                 | * 出                                            | 生日期:        |                                                     |            |                                |                                        |           |                                        |              |

| 北京大学就」<br>STUDENT CAREER CEN | 业指导服务中心<br>ITER , PEKING UNIVERSITY | 我的求职  | 求职管理 | 校友推荐 | 热点招聘 | 咨询预约 | 毕业手续 | 卯天 | = |  |
|------------------------------|-------------------------------------|-------|------|------|------|------|------|----|---|--|
|                              | ▲ 英语水平                              |       |      |      |      |      |      |    |   |  |
|                              |                                     | 英语水平: | 雅思   |      | •    |      |      |    |   |  |
| -                            |                                     | 英语成绩: | 7.0  |      |      |      |      |    |   |  |
| ▲ 信息                         |                                     |       |      |      | 保存   |      |      |    |   |  |
| ♀ 英语                         |                                     |       |      |      |      |      |      |    |   |  |
|                              |                                     |       |      |      |      |      |      |    |   |  |

填写好个人信息后,点击上方菜单栏中的"毕业手续",进入下一页面。

按照顺序先填写毕业意向调查,填写后先点击"保存",确认无误后点击"提交"

| 北京大学就业<br>STUDENT CAREER CENTE | 指导服务中心<br>R,PEKING UNIVERSITY | 我的求职 求职管理 | 校友推荐   热点招聘 | 咨询预约 毕 | 业手续聊天 三   |  |  |
|--------------------------------|-------------------------------|-----------|-------------|--------|-----------|--|--|
| 毕业意向调查                         |                               |           |             |        |           |  |  |
| 毕业意向                           |                               | 毕业意向调查    |             |        |           |  |  |
| ◎ 就业   ◎ 国                     | 就业推荐表申领                       |           |             |        |           |  |  |
| 求职意向(建议选                       | 求职意向(建议选择就业的同学填写)             |           |             |        |           |  |  |
| 1 是否特长<br>生:                   | 0분 ◎ 존                        | F         |             |        | 毕业去向填报    |  |  |
| 2 求职意向区域(<br>=]                | 可选<br>页):                     |           |             |        | 毕业去向更改/违约 |  |  |
| ☑ 北京市                          | □ 天津市                         | □ 河北省     | □ 山西省       |        | 户档信息修改    |  |  |
| □ 内蒙古                          | □ 辽宁省                         | □ 吉林省     | □ 黑龙江省      |        | 派遣报到证信息   |  |  |
| □ 上海市                          | □ 江苏省                         | □ 浙江省     | □ 安徽省       |        |           |  |  |
| □ 福建省                          | □ 江西省                         | □ 山东省     | □ 河南省       |        |           |  |  |
| □ 湖北省                          | □ 湖南省                         | □ 广东省     | □ 广西        |        |           |  |  |
| □ 海南省                          | □ 重庆市                         | □ 四川省     | □ 贵州省       |        |           |  |  |
| □ 云南省                          | □ 西藏                          | □ 陕西省     | □ 甘肃省       |        |           |  |  |
| □ 青海省                          | □ 宁夏                          | □ 新疆      | □ 台湾        |        |           |  |  |
| □ 香港                           | □ 漢门                          | □ 海外      |             |        |           |  |  |

```
3 求职意向单位性质(可选两
项):

      図 机关
      和研设计单位
      高等教育单位
      中初教育单位

      医疗卫生单位
      其他事业单位
      図 国有企业
      三资企业

      其他企业
      部队
      农村建制村
      城鎮社区

□其他
4 求职意向行业类别(可选两
项):

    医药食品业
    節空航天
    國政府机关

    制造业
    采矿业
    制造业

    电力、热力、燃气及水生
    建筑业
    批发和零售业

 产和供应业 🛛 交通运输、仓储和邮政业 📄 住宿和餐饮业
□ 信息传输、软件和信息技 🗹 金融业 🛛 房地产业
 术服务业 □ 租赁和商务服务业 □ 科学研究和技术服务业
■ 水利、环境和公共设施管 🔲 居民服务、修理和其他服 🔲 教育
 理业
                   务业 🛛 卫生和社会工作
□ 文化、体育和娱乐业 □ 公共管理、社会保障和社 □ 国际组织
                    会组织
                                        □ 军队
5 担任本校学生干部情况:

    班长
    团支书

                             □ 院系学生会干部 □ 校学生会干部

    ○ 校团委干部
    □ 社会组织负责人
    □ 社团联合会干部
    □ 体育委员

    □ 文艺委员
    □ 其他
```

返回